## PROCEDURE FOR VERIFICATION OF ONLINE RENEWAL APPLICATIONS BY INSTITUTES UNDER NSP 2.0 ROLE OF COLLEGES

1. Visit website: <a href="http://scholarships.gov.in/">http://scholarships.gov.in/</a>

## 2. Click on Institute Login

| Helpdesk                                                  | I On-Board Schemes                                                                                           |        |            |  |  |  |
|-----------------------------------------------------------|----------------------------------------------------------------------------------------------------|--------|------------|--|--|--|
| Candidates can contact the Help Desk                      | M/O Minority Affairs 1                                                                                       |        |            |  |  |  |
| roblems                                                   | Pre Matric Scholarships Scheme for Minorities                                                                | Closed | Guideline  |  |  |  |
| 0120 6610540                                              | <ul> <li>Post Matric Scholarships Scheme for Minorities</li> </ul>                                           | Closed | Guideline  |  |  |  |
| • 0120 - 0019340                                          | <ul> <li>Merit Cum Means Scholarship For Professional and<br/>Technical Courses CS</li> </ul>                | Closed | Guideline  |  |  |  |
| 🕫 Official Login - Current                                | <ul> <li>Maulana Azad National Fellowship for Minority Students</li> </ul>                                   | Closed | Guideline  |  |  |  |
| Session                                                   | WARB, Ministry of Home Affairs 1                                                                             |        |            |  |  |  |
| Institute Login for PMSS     (Click Here)                 | <ul> <li>Prime Minister's Scholarship Scheme For Central Armed<br/>Police Forces And Assam Rifles</li> </ul> | Closed | Guideline  |  |  |  |
| Dipstitute Login (Click Here)                             | D/o Empowerment of Persons with Disabilities                                                                 |        |            |  |  |  |
| Sinstitute Login (cher here)                              | Pre-matric Scholarship for Persons with Disabilities                                                         | Closed | Guideline  |  |  |  |
| District Login (Click Here)                               | Post-matric Scholarship for Persons with Disabilities                                                        | Closed | Guidelines |  |  |  |
| ➡ State Login (Click Here)                                | <ul> <li>Scholarships for Top Class Education for students with<br/>disabilities.</li> </ul>                 | Closed | Guidelines |  |  |  |
| Ministry Login (Click Here)                               | <ul> <li>National Fellowship for Persons with Disabilities</li> </ul>                                        | Closed | Guidelines |  |  |  |
| <ul> <li>Force Login for PMSS (Click<br/>Here)</li> </ul> | ♥More                                                                                                    |        |            |  |  |  |

2. Login to the Institute Account by using your institute USER NAME & PASSWORD here.

| Tue M | May 02 14:55:40 IST 2017                                         | Skip to mai                                                                                                    | in content   Screen Reader Access   Site                    | map Home A-AA+ Hindi       |                         |
|-------|------------------------------------------------------------------|----------------------------------------------------------------------------------------------------|-------------------------------------------------------------|----------------------------|-------------------------|
|       | Ministry Of Electronics & Information Tec<br>Government of India | rtal<br>hhnology,                                                                                                    | in the start                                                | A Digital India Initiative |                         |
| Ho    | ome About Us Complaints <del>-</del>                             | Services - FAQ                                                                                                    | Contact Us                                                  | Search Q                   |                         |
|       |                                                                  |                                                                                                    |                                                             |                            | Verification Process of |
|       |                                                                  | Login for Institute Iser Id and Password are sard and Password are sard and Password User Id Password Captcha Captcha Can't See? Click on Re Login | me as last year User<br>9 56 <sup>5</sup><br>efresh Button. |                            |                         |

## 3. Welcome to Dashboard

| Tue May 02 14:47:39 IST 2017                                                                     | 7                                                                                       | Change Password | Skip to main content   Screen Reade | Access   Sitemap   Home   A- A A+ Hindi |
|--------------------------------------------------------------------------------------------------|-----------------------------------------------------------------------------------------|-----------------|-------------------------------------|-----------------------------------------|
| Bepartment of Electr<br>Ministry of Commun                                                       | Scholarship Portal<br>critics & Information Technology<br>ications & IT, Govt. of India | I. ANTAN        |                                     | A Digital India<br>A Digital India      |
|                                                                                                  |                                                                                         |                 |                                     |                                         |
| æ Dashboard             æ Profile Edit             a Add & Update Details                        |                                                                                         |                 |                                     |                                         |
| <ul> <li>Application Renewal Verification</li> <li>Application Renewal Reverification</li> </ul> | Welcome                                                                                 |                 |                                     | •                                       |
| ✓ Verified, Defective & Rejected List                                                            | O Total No of Application Pending                                                       |                 |                                     | 25                                      |
| 🕞 Logout                                                                                         | 📀 Total No of Application Verified                                                      |                 |                                     | 105                                     |
|                                                                                                  | A Total No of Application Defected                                                      |                 |                                     | 0                                       |
|                                                                                                  | Local No of Application Rejected                                                        |                 |                                     | 0                                       |
|                                                                                                  |                                                                                         |                 |                                     |                                         |
|                                                                                                  |                                                                                         |                 |                                     |                                         |
|                                                                                                  |                                                                                         |                 |                                     |                                         |

4. For verification of renewal students click on "Applicant Renewal Verification' the page appears highlighting application for renewals applied by previous session Applicants

| Tue May 02 14:47.39 IST 2                                                                                                    | 2017 Change Password Skip to main content                                                                                                    | nt   Screen Reader Access   Sitemap   Home   A- A A+ Hindi |
|----------------------------------------------------------------------------------------------------|----------------------------------------------------------------------------------------------------|------------------------------------------------------------|
| Bepartment of El<br>Ministry of Comm                                                                                          | al Scholarship Portal<br>ectronics & Information Technology<br>nunications & IT/Govt. of India                                                                                                    | ADigital India                                             |
|                                                                                                    |                                                                                                    |                                                            |
| <ul> <li>Bashboard</li> <li>Profile Edit</li> <li>Add &amp; Update Details</li> </ul>                                         | _                                                                                                    |                                                            |
| <ul> <li>Application Renewal Verification</li> </ul>                                                                          | Welcome                                                                                                    |                                                            |
| Application Renewal Verification     Application Renewal Reverification                                                       | Welcome                                                                                                    | <u>e</u>                                                   |
| Application Renewal Verification     Application Renewal Reverification     Verified, Defective & Rejected List               | ○ Total No of Application Pending                                                                                                    | 25                                                         |
| Application Renewal Verification      Application Renewal Reverification      Verified, Defective & Rejected List      Logout | Welcome     Total No of Application Pending     Total No of Application Verified                                                                                                    | 25<br>105                                                  |
| Application Renewal Verification     Application Renewal Reverification     Verified, Defective & Rejected List     Logout    | Image: Second system         Image: Second system         Image: Second system | 25<br>105<br>3                                             |

5. On clicking "view details" icon of particular Applicant details, user can view his form & follow the same procedure as in application verification.

| pard                        |                                                    |                                                                  | Applica                                                                         | nt Renewal V         | erification                                                   |                                                                            |                |
|-----------------------------|----------------------------------------------------|------------------------------------------------------------------|---------------------------------------------------------------------------------|----------------------|---------------------------------------------------------------|----------------------------------------------------------------------------|----------------|
| Edit                        |                                                    | Course                                                           |                                                                                 | Schem                | ie                                                            | Category                                                                   |                |
| Jpdate Details              | Choose your option                                 | 1                                                                | <ul> <li>Choose your optio</li> </ul>                                           | Paarab               | ~                                                             | Choose your option                                                         | ~              |
| tion Renewal Verification   | 資 (13)                                             |                                                                  |                                                                                 | Search               |                                                               |                                                                            |                |
| tion Renewal Reverification | Sr. #                                              | Application Id                                                   | Name/Father's Name                                                              | Mobile               | Course Name<br>BACHELOR OF                                    | Name of Scheme<br>MERIT-CUM-MEANS SCHOLARSHIP                              | View           |
| Defective & Rejected List   | 1                                                  | AS2015160(                                                       |                                                                                 |                      | ENGINEERING(MECHANICAL<br>ENGINEERING)                        | FOR PROFESSIONAL AND TECHNICA<br>COURSES CS                                | L View Details |
| , perecuve a nejecced List  | 2                                                  | AS20151600                                                       |                                                                                 |                      | BACHELOR OF<br>ENGINEERING(COMPUTER<br>SCIENCE & ENGINEERING) | MERIT-CUM-MEANS SCHOLARSHIP<br>FOR PROFESSIONAL AND TECHNICA<br>COURSES CS | L View Details |
|                             | 3                                                  | KA2015160(                                                       |                                                                                 |                      | BACHELOR OF<br>ENGINEERING(COMPUTER<br>SCIENCE & ENGINEERING) | MERIT-CUM-MEANS SCHOLARSHIP<br>FOR PROFESSIONAL AND TECHNICA<br>COURSES CS | L View Details |
|                             | 4                                                  | KA2015160                                                        |                                                                                 |                      | ENGINEERING(ELECTRONICS<br>ENGINEERING)<br>BACHELOR OF        | FOR PROFESSIONAL AND TECHNICA<br>COURSES CS<br>MERIT-CUM-MEANS SCHOLARSHIP | L View Details |
|                             | 5                                                  | KA2015160                                                        |                                                                                 |                      | ENGINEERING(ELECTRONICS<br>ENGINEERING)<br>BACHELOR OF        | FOR PROFESSIONAL AND TECHNICA<br>COURSES CS<br>MERIT-CUM-MEANS SCHOLARSHIP | L View Details |
|                             | 6                                                  | KA2015160                                                        |                                                                                 |                      | ENGINEERING(ELECTRONICS<br>ENGINEERING)                       | FOR PROFESSIONAL AND TECHNICA<br>COURSES CS                                | L View Details |
| 2                           |                                                    | Student PhotoGrap                                                | h                                                                               |                      |                                                               | ٢                                                                          |                |
| 3                           |                                                    | Institute Verification                                           | Form                                                                            |                      |                                                               | ۲                                                                          |                |
| 4                           |                                                    | Self Declaration of i                                            | ncome Certificate by the Stude                                                  | nt                   |                                                               | ٢                                                                          |                |
| 5                           |                                                    | Self Declaration of r                                            | ninority community certificate by                                               | the Students         |                                                               | ۲                                                                          |                |
| 6                           |                                                    | Self Attested Certific                                           | cate of pervious academic mark                                                  | sheet                |                                                               | ٢                                                                          |                |
| 7                           |                                                    | Fee Receipt of curre                                             | ent course year                                                                 |                      |                                                               | ٢                                                                          |                |
| 8                           |                                                    | Proof of bank accou                                              | int in the name of student                                                      |                      |                                                               | 0                                                                          |                |
| 9                           |                                                    | Scanned Copy of A                                                | adhar Card/Enrollment                                                           |                      |                                                               | ۲                                                                          |                |
| **<br>the                   | For Total Sch<br>Note :- In cas<br>e institute has | olarship Amount r<br>e of Ministry of La<br>s to retain a copy o | bour Scheme for Childre<br>f the ID card of the parent<br>Please Provide Approp | n of Beedi/C<br>nts. | Dading is required.                                           | ,                                                                          |                |
|                             |                                                    | Remark :                                                         |                                                                                 |                      |                                                               |                                                                            |                |
|                             |                                                    |                                                                  | (Max Length : 240 C                                                             | haracter)            |                                                               |                                                                            |                |